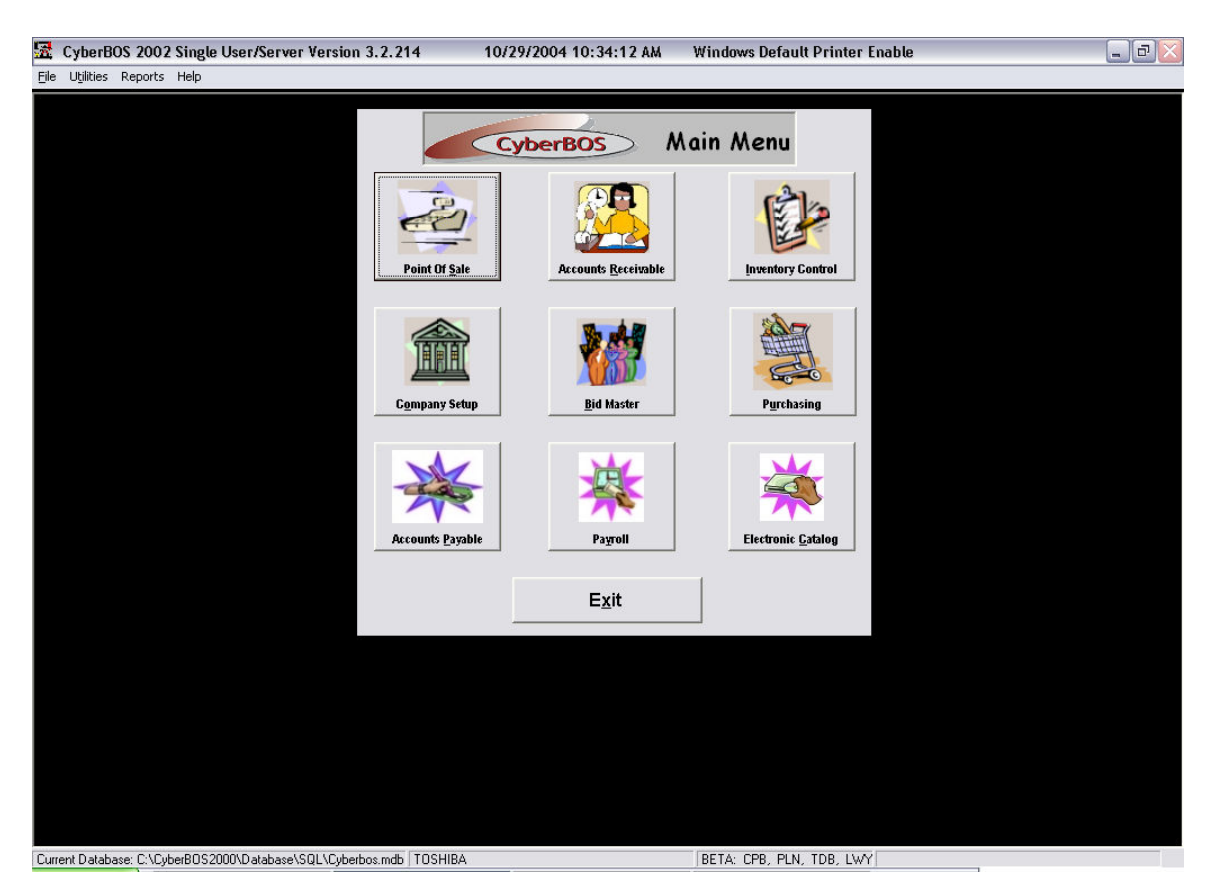

## **Print Statements**

Go to Reports and print all the hold tickets from the EOD Menu and make sure there aren't any hold tickets you want included in this billing statement.

Then Select Accounts receivable

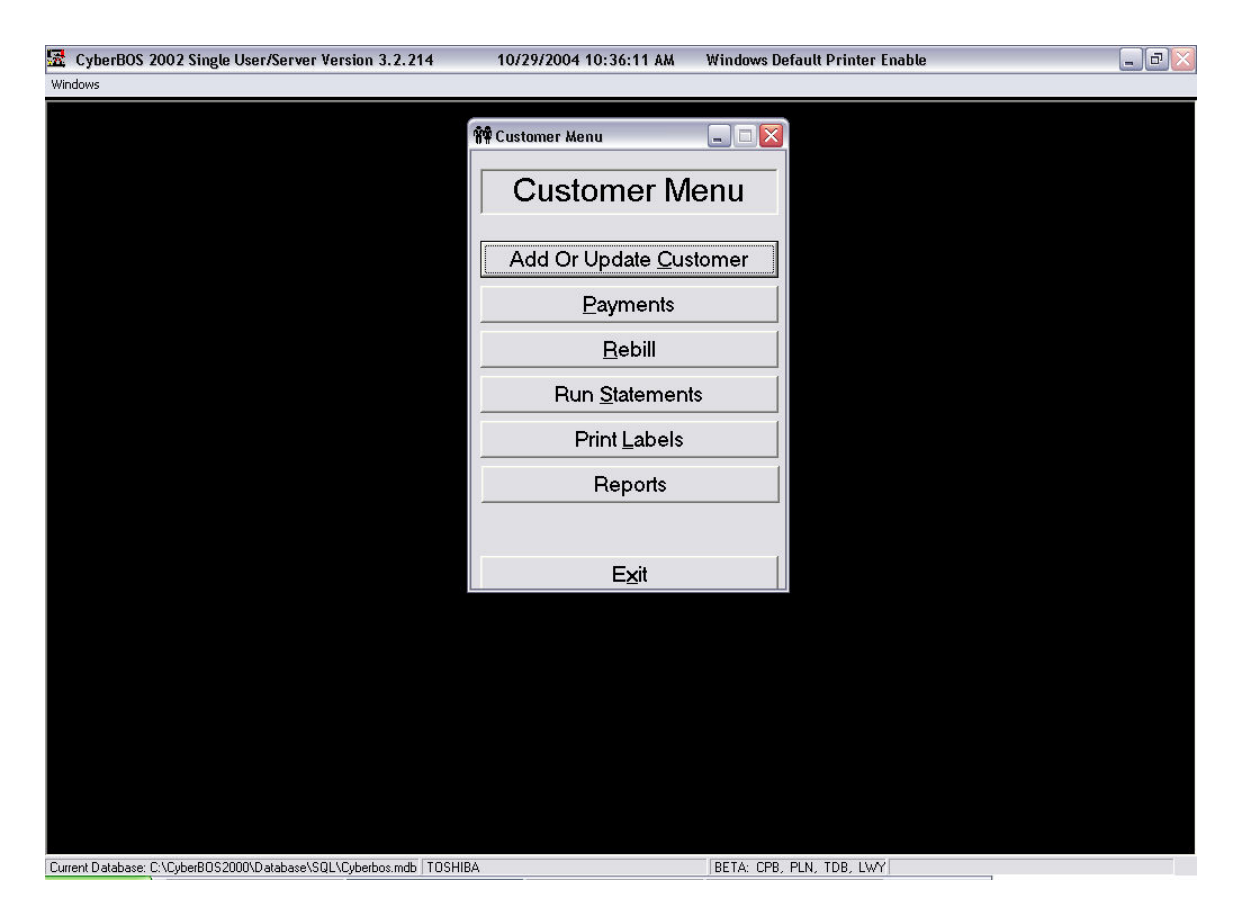

Select Run Statements

| 🔀 CyberBOS 2002 Single User/Server Version 3.2.214 10/29/200         | 04 10:36:28 AM Windows Default Printer Enable |  |
|----------------------------------------------------------------------|-----------------------------------------------|--|
| Windows                                                              |                                               |  |
| Statement Processing                                                 |                                               |  |
| Print Options                                                        | Batch Num Batch Date Month End                |  |
| Print Statement(s)                                                   |                                               |  |
| Eigure Accounts and Preview Service Charges                          | ually Figure A Statement Cancel and Exit      |  |
|                                                                      |                                               |  |
|                                                                      |                                               |  |
|                                                                      |                                               |  |
| Furrent Database: C-\CuberBOS2000\Database\SQL\Cuberbos.mdb [TOSHIRA | RETA OPR PIN TOR IWY                          |  |

There are many options on the statement menu. Move your mouse over the options and the Tool Tip will display what they mean.

Once all the options you want are selected

Click On Figure Statements And Preview Service charges

Note: Make sure all the Nodes are out of the software.

| CyberBos2000 |             |
|--------------|-------------|
| 😲 Run Fi     | xBalances ? |
| Yes          | No          |

Always answer Yes to this

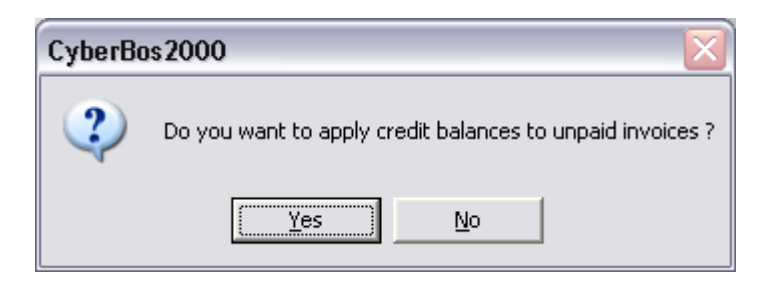

If you answer Yes, it will automatically apply Invoices that are a credit to open invoices.

| Customer         Account         SubAcct         Unpaid Invoices         Unpaid Charges         Service Charges         New Transactions         Total           1         James Scott         1004         N/A         0.00         0.00         0.00         0.000           2         Fulls Bull Ld         1007         N/A         66.77         0.00         1.00         0.000         4721300           4         Gerald and Sandra Hodg         1010         N/A         455.15         0.00         65.98         0.00         4721300           5         Bobby Forther         1011         N/A         2504.05         0.00         37.55         0.00         126.6900           7         Pend's Electite & Supply         1016         N/A         244.69         0.00         0.37         0.00         250600           8         Glendora McLean         1018         N/A         244.93         0.00         0.000         0.000         0.000           9         Jeff Shuckman         1022         N/A         77.41         0.00         2.66         0.00         1.80.0700           11         Fix Springs         1024         N/A         624.91         0.00         3.73         152.23         6                                                                                                    | Customer         Account         SubAcct         Unpaid Invoices         Unpaid Charges         Service Charges         New Transactions         Total           1         James Scott         1004         N/A         0.00         0.00         0.00         0.000           2         Fulls Bull Ld.         1007         N/A         66.77         0.00         1.00         0.000         4721300           4         Gerald and Sandra Hod, 1010         N/A         45615         0.00         85.38         6.28         5783.9100           5         Bobby Fortner         1011         N/A         2504.05         0.00         37.56         0.000         126.0800           7         Pena's Electric & Suppt 1016         N/A         124.22         0.00         1.86         0.00         126.0800           8         Giendra McLean         1012         N/A         244.83         0.00         0.00         0.000         0.000         0.000         0.000         0.000         0.000         0.000         126.0800         126.1800         1374         0.00         253.0800         101         1an Ormsby         1024         N/A         244.320         0.00         3.74         0.00         1000         18.000 <t< th=""><th></th><th>Service Cl</th><th>narges will I</th><th>be applied as belo</th><th>w. You Can Edil</th><th>a Charge by do</th><th>uble clicking it.</th><th></th></t<> |                                     | Service Cl | narges will I | be applied as belo    | w. You Can Edil    | a Charge by do  | uble clicking it. |            |
|----------------------------------------------------------------------------------------------------|----------------------------------------------------------------------------------------------------|-------------------------------------|------------|---------------|-----------------------|--------------------|-----------------|-------------------|------------|
| 1         James Scott         1004         N/A         0.00         0.00         0.00         0.00         0.000           2         Fulla Bull Ltd.         1007         N/A         66.77         0.00         1.00         0.00         67.7700           4         Gerald and Sandta Hodg         1001         N/A         455.15         0.00         6.388         0.00         472.1300           5         Bobby Forther         1011         N/A         2504.05         0.00         37.56         0.000         245.88           6         John Rolf         1015         N/A         124.22         0.00         1.86         0.00         250.6800           7         Pena's Electric & Supply         1016         N/A         124.22         0.00         3.74         0.00         250.6800           9         Jeff Shuckman         1022         N/A         1009.32         0.00         3.74         0.00         250.6800           10         Ian Omsby         1023         N/A         177.41         0.00         253.0600         180.0700           11         Frio Springs         1024         N/A         6248.41         0.00         3.73         152.23         6494.3700 </th <th>1         James Scott         1004         N/A         0.00         0.00         0.00         0.00         0.00         0.00         0.00         0.00         0.00         0.00         0.00         0.00         0.00         0.00         0.00         0.00         0.00         0.00         0.00         0.00         0.00         0.00         0.00         0.00         0.00         0.00         0.00         0.00         0.00         0.00         0.00         0.00         0.00         0.00         0.00         0.00         0.00         0.00         0.00         0.00         0.00         0.00         0.00         0.00         0.00         0.00         0.00         0.00         0.00         0.00         0.00         0.00         0.00         0.00         0.00         0.00         0.00         0.00         0.00         0.00         0.00         0.00         0.00         0.00         0.00         0.00         0.00         0.00         0.00         0.00         0.00         0.00         0.00         0.00         0.00         0.00         0.00         0.00         0.00         0.00         0.00         0.00         0.00         0.00         0.00         0.00         0.00         0.00</th> <th>Customer</th> <th>Account</th> <th>SubAcct</th> <th>Unpaid Invoices</th> <th>Unpaid Charges</th> <th>Service Charges</th> <th>New Transactions</th> <th>Total 🔺</th>                   | 1         James Scott         1004         N/A         0.00         0.00         0.00         0.00         0.00         0.00         0.00         0.00         0.00         0.00         0.00         0.00         0.00         0.00         0.00         0.00         0.00         0.00         0.00         0.00         0.00         0.00         0.00         0.00         0.00         0.00         0.00         0.00         0.00         0.00         0.00         0.00         0.00         0.00         0.00         0.00         0.00         0.00         0.00         0.00         0.00         0.00         0.00         0.00         0.00         0.00         0.00         0.00         0.00         0.00         0.00         0.00         0.00         0.00         0.00         0.00         0.00         0.00         0.00         0.00         0.00         0.00         0.00         0.00         0.00         0.00         0.00         0.00         0.00         0.00         0.00         0.00         0.00         0.00         0.00         0.00         0.00         0.00         0.00         0.00         0.00         0.00         0.00         0.00         0.00         0.00         0.00         0.00                                                                                                    | Customer                            | Account    | SubAcct       | Unpaid Invoices       | Unpaid Charges     | Service Charges | New Transactions  | Total 🔺    |
| 2         Fulla Bull Ltd.         1007         N/A         66.77         0.00         1.00         0.00         67.7700           3         Hill County Ranching         1009         N/A         445.15         0.00         6.88         0.00         472.1300           4         Gerala and Sanda Hod         1010         N/A         5632.25         0.00         85.38         6.28         5783.9100           5         Bobby Fortner         1011         N/A         2504.05         0.00         37.56         0.00         2541.6100           6         John Roff         1015         N/A         124.22         0.00         1.86         0.00         125.0800           7         Pens's Electric & Supply         1016         N/A         24.69         0.00         0.37         0.00         25.0600           9         Jeff Shuckman         1022         N/A         177.41         0.00         2.66         0.00         180.0700           10         Ian Ormsby         1023         N/A         177.41         0.00         2.66         0.00         274.4100           12         Lori Hinson         1025         N/A         4.53         0.00         0.07         0.00                                                                                                    | 2         Fulla Bull Ltd.         1007         N/A         66.77         0.00         1.00         0.00         67.7700           3         Hill County Ranching         1009         N/A         445515         0.00         6.38         0.00         472.1300           4         Gerala and Sanda Hodg         1010         N/A         25632.25         0.00         85.38         6.28         5783.9100           5         Bobby Fortner         1011         N/A         2504.05         0.00         37.56         0.00         2541.6100           6         John Roff         1015         N/A         124.22         0.00         1.86         0.00         125.0800           7         Pens's Electric & Supply         1016         N/A         24.69         0.00         0.07         0.00         250.000           9         Jeff Shuckman         1022         N/A         177.41         0.00         2.66         0.00         180.0700           11         Fino Springs         1024         N/A         648.41         0.00         3.73         152.23         6494.3700           12         Lori Hinson         1025         N/A         445.50         0.00         4.60         0.00 <td>1 James Scott</td> <td>1004</td> <td>N/A</td> <td>0.00</td> <td>0.00</td> <td>0.00</td> <td>0.00</td> <td>0.0000</td>                                                                                     | 1 James Scott                       | 1004       | N/A           | 0.00                  | 0.00               | 0.00            | 0.00              | 0.0000     |
| 3         Hill Country Ranching         1009         N/A         465.15         0.00         6.98         0.00         472.1300           4         Gerald and Sandra Hodg         1010         N/A         5632.25         0.00         85.38         6.28         5783.9100           5         Bobby Fortner         1011         N/A         2504.05         0.00         37.56         0.00         126.6800           7         Pena's Electric & Supply         1016         N/A         24.69         0.00         0.37         0.00         25.0600           8         Glendora McLean         1018         N/A         24.69         0.00         0.00         0.000         0.000           9         Jeff Shuckman         1023         N/A         277.41         0.00         2.66         0.00         180.0700           11         Fin Spings         1024         N/A         6248.41         0.00         37.3         152.23         6434.3700           12         Lori Hinson         1024         N/A         453         0.00         4.06         0.00         274.4100           13         Bill Allen         110         N/A         270.35         0.00         4.43         32.28                                                                                                    | 3         Hill Country Ranching         1009         N/A         445:15         0.00         6.98         0.00         472:1300           4         Gerald and Sandra Hodg 1010         N/A         5632:25         0.00         85.38         6.28         5783.9100           5         Bobby Forther         1011         N/A         2504:05         0.00         37.56         0.00         126:0800           7         Pena's Electric & Supply         1016         N/A         24:469         0.00         0.37         0.00         25:0800           9         Gerdorar McLean         1018         N/A         24:49:32         0.00         0.00         0.000         0.000           9         Jeff Shuckman         1023         N/A         177:41         0.00         2.66         0.00         180.0700           11         Fin Spings         1024         N/A         6248:41         0.00         37.3         152:23         6434.3700           12         Lori Hinson         1025         N/A         453         0.00         4.06         0.00         274:4100           13         Bill Allen         110         N/A         270:35         0.00         4.43         222         467:                                                                                                    | <ol> <li>Fulla Bull Ltd.</li> </ol> | 1007       | N/A           | 66.77                 | 0.00               | 1.00            | 0.00              | 67.7700    |
| 4       Gerald and Sandta Hodg 1010       N/A       5682.25       0.00       95.38       6.28       5783.9100         5       Bobby Fortner       1011       N/A       2504.05       0.00       37.56       0.00       2541.6100         6       John Roff       1015       N/A       124.22       0.00       1.86       0.00       250.600         7       Pena's Electric & Supply       1016       N/A       24.68       0.00       0.00       0.00       250.600         9       Jeff Shuckman       1012       N/A       249.32       0.00       3.74       0.00       253.0600         10       Ian Ormsby       1023       N/A       177.41       0.00       266       0.00       180.0700         11       Frio Springs       1024       N/A       624.841       0.00       93.73       152.23       6494.3700         12       Lori Hrison       1025       N/A       4.53       0.00       0.07       0.00       4.600         13       Bil Allen       110       N/A       28251       0.00       6.43       32.28       467.2200         5       >>New Dorm       111       5       75.74       0.00       1.04 <td>4         Gerald and Sandta Hodg 1010         N/A         5682.25         0.00         95.38         6.28         5783.9100           5         Bobby Fortner         1011         N/A         2504.05         0.00         37.56         0.00         2541.6100           6         John Roff         1015         N/A         124.22         0.00         1.86         0.00         250.600           7         Pena's Electric &amp; Supply         1016         N/A         24.68         0.00         0.00         0.00         250.600           9         Jeff Shuckman         1022         N/A         0.00         0.00         3.74         0.00         250.800           10         Ian Ormsby         1023         N/A         177.41         0.00         266         0.00         180.0700           11         Frio Springs         1024         N/A         6248.41         0.00         93.73         152.23         6494.3700           12         Lori Hinson         1025         N/A         453         0.00         4.06         0.00         274.4100           14         Alto Frio Baptist Encamp.         111         N/A         428.51         0.00         6.43         32.28         467.2</td> <td>3 Hill Country Ranching</td> <td>1009</td> <td>N/A</td> <td>465.15</td> <td>0.00</td> <td>6.98</td> <td>0.00</td> <td>472.1300</td>                                                                                                    | 4         Gerald and Sandta Hodg 1010         N/A         5682.25         0.00         95.38         6.28         5783.9100           5         Bobby Fortner         1011         N/A         2504.05         0.00         37.56         0.00         2541.6100           6         John Roff         1015         N/A         124.22         0.00         1.86         0.00         250.600           7         Pena's Electric & Supply         1016         N/A         24.68         0.00         0.00         0.00         250.600           9         Jeff Shuckman         1022         N/A         0.00         0.00         3.74         0.00         250.800           10         Ian Ormsby         1023         N/A         177.41         0.00         266         0.00         180.0700           11         Frio Springs         1024         N/A         6248.41         0.00         93.73         152.23         6494.3700           12         Lori Hinson         1025         N/A         453         0.00         4.06         0.00         274.4100           14         Alto Frio Baptist Encamp.         111         N/A         428.51         0.00         6.43         32.28         467.2                                                                                                    | 3 Hill Country Ranching             | 1009       | N/A           | 465.15                | 0.00               | 6.98            | 0.00              | 472.1300   |
| 5         Bobby Fortner         1011         N/A         2504.05         0.00         37.56         0.00         2754.16100           6         John Roff         1015         N/A         124.22         0.00         1.86         0.00         125.0800           7         Pend's Electric & Supply         1016         N/A         124.22         0.00         0.37         0.00         126.0800           8         Glendora McLean         1018         N/A         0.00         0.00         0.00         0.00         0.00         0.00         0.00         0.00         0.00         0.00         0.00         0.00         0.00         0.00         0.00         0.00         0.00         0.00         0.00         0.00         0.00         0.00         0.00         0.00         0.00         0.00         0.00         0.00         0.00         0.00         0.00         0.00         0.00         0.00         0.00         0.00         0.00         0.00         0.00         0.00         0.00         0.00         0.00         0.00         0.00         0.00         0.00         0.00         0.00         0.00         0.00         0.00         0.00         0.00         0.00         0.00                                                                                                    | 5         Bobby Fortner         1011         N/A         2504.05         0.00         37.56         0.00         27.51           6         John Roff         1015         N/A         124.22         0.00         1.86         0.00         126.0800           7         Pena's Electric & Supply         1016         N/A         124.22         0.00         0.37         0.00         126.0800           8         Glendora McLean         1018         N/A         0.00         0.00         0.00         0.00         0.00         0.00         0.00         0.00         0.00         0.00         0.00         0.00         0.00         0.00         0.00         0.00         0.00         0.00         0.00         0.00         0.00         0.00         0.00         0.00         0.00         0.00         0.00         0.00         0.00         0.00         0.00         0.00         0.00         0.00         0.00         0.00         0.00         0.00         0.00         0.00         0.00         0.00         0.00         0.00         0.00         0.00         0.00         0.00         0.00         0.00         0.00         0.00         0.00         0.00         0.00         0.00         0.00<                                                                                                    | 4 Gerald and Sandra H               | odg 1010   | N/A           | 5692.25               | 0.00               | 85.38           | 6.28              | 5783.9100  |
| 6         John Rolf         1015         N/A         124.22         0.00         1.86         0.00         126.8000           7         Pena's Electric & Supply         1016         N/A         24.63         0.00         0.37         0.00         25.0600           9         Jeff Shuckman         1018         N/A         0.00         0.00         0.000         0.000           9         Jeff Shuckman         1022         N/A         249.32         0.00         3.74         0.00         253.0600           10         Ian Ormsby         1023         N/A         177.41         0.00         2.66         0.00         180.0700           11         Fin Spings         1024         N/A         6248.41         0.00         3.73         152.23         6494.3700           12         Lori Hinson         1024         N/A         453         0.00         4.06         0.00         274.4100           14         Alto Fio Baptist Encamp 111         N/A         428.51         0.00         6.43         32.28         467.2200           15         >>New Dorm         111         5         75.74         0.00         1.04         0.00         88000           17                                                                                                    | 6         John Rolf         1015         N/A         124.22         0.00         1.86         0.00         126.8000           7         Pena's Electric & Supply         1016         N/A         24.63         0.00         0.37         0.00         25.0600           8         Glendora McLean         1018         N/A         0.00         0.00         0.000         0.000           9         Jeff Shuckman         1022         N/A         249.32         0.00         3.74         0.00         253.0600           10         Ian Ormsby         1023         N/A         177.41         0.00         2.66         0.00         180.0700           11         Fin Spings         1024         N/A         6248.41         0.00         3.73         152.23         6494.3700           12         Lori Hinson         1024         N/A         453         0.00         4.06         0.00         274.4100           14         Alto Fio Baptist Encamp 111         N/A         428.51         0.00         6.43         32.28         467.2200           16         American Legion Hall         112         N/A         18.52         0.00         1.14         0.00         78.8800                                                                                                    | 5 Bobby Fortner                     | 1011       | N/A           | 2504.05               | 0.00               | 37.56           | 0.00              | 2541.6100  |
| Image: Period Electric & Supply 1016         N/A         24.69         0.00         0.37         0.00         25.600           8         Glendora McLean         1018         N/A         0.00         0.00         0.00         0.000         0.000         0.000         0.000         0.000         0.000         0.000         0.000         0.000         0.000         0.000         0.000         0.000         0.000         0.000         0.000         0.000         0.000         0.000         0.000         0.000         0.000         0.000         0.000         0.000         0.000         0.000         0.000         0.000         0.000         0.000         0.000         0.000         0.000         0.000         1.000         180.0700         111         Firs Springs         1024         N/A         6248.41         0.00         93.73         152.23         6494.3700         12         Lori Hinson         1025         N/A         4.53         0.00         0.00         274.4100         14         Alto Fio Baptist Encamp         111         N/A         428.51         0.00         6.43         32.28         467.2200         15         >>New Dorm         111         5         75.74         0.00         1.00         0.00         18.8                                                                                                    | Image: Prevaise Electric & Supply 1016         N/A         24.69         0.00         0.37         0.00         25.600           B         Glendora McLean         1018         N/A         0.00         0.00         0.00         0.000         0.000         0.000         0.000         0.000         0.000         0.000         0.000         0.000         0.000         0.000         0.000         0.000         0.000         0.000         0.000         0.000         0.000         0.000         0.000         0.000         0.000         0.000         0.000         0.000         0.000         0.000         0.000         0.000         0.000         0.000         0.000         0.000         0.000         25.30600         0.001         180.0700         111         N/A         6248.41         0.00         93.73         152.23         6494.3700         12         Lori Hmson         1025         N/A         4.53         0.00         4.00         0.00         27.4100           14         Alto Frio Baptist Encamp         111         N/A         428.51         0.00         6.43         32.28         467.2200           15         >>New Dom         111         5         75.74         0.00         0.00         0.00                                                                                                    | 6 John Roff                         | 1015       | N/A           | 124.22                | 0.00               | 1.86            | 0.00              | 126.0800   |
| B         Glendora McLean         1018         N/A         0.00         0.00         0.00         0.00         0.00         0.00         0.00         0.00         0.00         0.00         0.00         0.00         0.00         0.00         0.00         0.00         0.00         0.00         0.00         0.00         0.00         0.00         0.00         0.00         0.00         0.00         0.00         0.00         0.00         0.00         0.00         0.00         0.00         0.00         0.00         0.00         0.00         0.00         0.00         0.00         0.00         0.00         0.00         0.00         0.00         0.00         0.00         0.00         0.00         0.00         0.00         0.00         0.00         0.00         0.00         0.00         0.00         0.00         0.00         0.00         0.00         0.00         0.00         0.00         0.00         0.00         0.00         0.00         0.00         0.00         0.00         0.00         0.00         0.00         0.00         0.00         0.00         0.00         0.00         0.00         0.00         0.00         0.00         0.00         0.00         0.00         0.00         0.00                                                                                                    | B         Glendora McLean         1018         N/A         0.00         0.00         0.00         0.00         0.00         0.00         0.00         0.00         0.00         0.00         0.00         0.00         0.00         0.00         0.00         0.00         0.00         0.00         0.00         0.00         0.00         0.00         0.00         0.00         0.00         0.00         0.00         0.00         0.00         0.00         0.00         0.00         0.00         0.00         0.00         0.00         0.00         0.00         0.00         0.00         0.00         0.00         0.00         0.00         0.00         0.00         0.00         0.00         0.00         0.00         0.00         0.00         0.00         0.00         0.00         0.00         0.00         0.00         0.00         0.00         0.00         0.00         0.00         0.00         0.00         0.00         0.00         0.00         0.00         0.00         0.00         0.00         0.00         0.00         0.00         0.00         0.00         0.00         0.00         0.00         0.00         0.00         0.00         0.00         0.00         0.00         0.00         0.00                                                                                                    | 7 Pena's Electric & Sup             | ply 1016   | N/A           | 24.69                 | 0.00               | 0.37            | 0.00              | 25.0600    |
| g         Jeff Shuckman         1022         N/A         243 32         0.00         3.74         0.00         253.6600           10         Ian Ormsby         1023         N/A         177.41         0.00         2.66         0.00         180.0700           11         Fino Springs         1024         N/A         6248.41         0.00         93.73         152.23         6494.3700           12         Lori Hinson         1025         N/A         4.53         0.00         0.07         0.00         4.6000           13         Bill Allen         110         N/A         270.35         0.00         4.06         0.00         274.4100           14         Alto Frio Baptist Encamp         111         N/A         428.51         0.00         6.43         32.28         467.2200           15         >>New Dorm         111         5         75.74         0.00         1.14         0.00         76.8800           16         American Legion Hall         112         N/A         10919.62         0.00         18.8000         17.920.66         0.00         1.08000         100         1000         1000         1000         1000         1000         1000         1000         1000                                                                                                    | g         Jeff Shuckman         1022         N/A         243 32         0.00         3.74         0.00         253.6600           10         Ian Ormsby         1023         N/A         177.41         0.00         2.66         0.00         180.0700           11         Fino Springs         1024         N/A         6248.41         0.00         33.73         152.23         6494.3700           12         Lori Hinson         1025         N/A         4.53         0.00         4.06         0.00         274.4100           13         Bill Allen         110         N/A         270.35         0.00         4.06         0.00         274.4100           14         Alto Fino Baptist Encamp 111         N/A         428.51         0.00         6.43         32.28         467.2200           15         >>New Dorm         111         5         75.74         0.00         1.14         0.00         76.8900           16         American Legion Hall         112         N/A         10919.62         0.00         1.00         0.00         0.00         0.00         103.84100           17         Apache Bluff         113         N/A         10919.62         0.00         163.79                                                                                                    | 8 Glendora McLean                   | 1018       | N/A           | 0.00                  | 0.00               | 0.00            | 0.00              | 0.0000     |
| 10         Ino Ormsby         1023         N/A         177.41         0.00         2.66         0.00         180.0700           11         Frio Springs         1024         N/A         6248.41         0.00         93.73         152.23         6494.3700           12         Lori Hrison         1025         N/A         4.53         0.00         0.07         0.00         4.600           13         Bil Allen         110         N/A         2270.35         0.00         4.06         0.00         274.4100           14         Alto Frio Baptist Encamp.         111         N/A         428.51         0.00         6.43         32.28         467.2200           15         >>New Dorm         111         5         75.74         0.00         1.14         0.00         76.8800           16         American Legion Hall         112         N/A         1091.962         0.00         0.00         0.00         0.00         108.8800           17         Apache Bulf         113         N/A         1091.962         0.00         163.79         0.00         11083.4100           19         Auld Cedar Yard         119         N/A         250.86         0.00         3.76                                                                                                    | 10         Ino Ormsby         1023         N/A         177.41         0.00         2.66         0.00         180.0700           11         Frio Springs         1024         N/A         6248.41         0.00         93.73         152.23         6494.3700           12         Lori Hrison         1025         N/A         4.53         0.00         0.07         0.00         4.600           13         Bill Allen         110         N/A         2270.35         0.00         4.06         0.00         274.4100           14         Alto Frio Baptist Encamp.         111         N/A         428.51         0.00         6.43         32.28         467.2200           15         >>New Dorm         111         5         75.74         0.00         1.14         0.00         76.8800           16         American Legion Hall         112         N/A         1091.962         0.00         1000         0.000         0.000         0.000         108.8410           18         Kerneth Arthur         115         N/A         1091.962         0.00         163.79         0.00         11083.4100         193.410         193.410         193.410         193.410         193.410         100         0.00 <td>9 Jeff Shuckman</td> <td>1022</td> <td>N/A</td> <td>249.32</td> <td>0.00</td> <td>3.74</td> <td>0.00</td> <td>253.0600</td>                                                                      | 9 Jeff Shuckman                     | 1022       | N/A           | 249.32                | 0.00               | 3.74            | 0.00              | 253.0600   |
| I11         Frio Springs         1024         N/A         6248.41         0.00         93.73         152.23         6494.3700           12         Lori Hirson         1025         N/A         4.53         0.00         0.07         0.00         4.600           13         Bill Allen         110         N/A         270.35         0.00         4.06         0.00         274.4100           14         Alto Frio Baptist Encamp.111         N/A         428.51         0.00         6.43         32.28         467.2200           15         >>New Dorn         1112         N/A         1852         0.00         0.28         0.00         18.8000           17         Apache Bluff         113         N/A         0.00         0.00         0.00         0.000         0.000         0.000         0.000         0.000         0.000         0.000         0.000         0.000         0.000         0.000         0.000         0.000         0.000         0.000         0.000         0.000         0.000         0.000         0.000         0.000         0.000         0.000         0.000         0.000         0.000         0.000         0.000         0.000         0.000         0.000         0.00         0.                                                                                                    | I11         Frio Springs         1024         N/A         6248.41         0.00         93.73         152.23         6494.3700           12         Lori Hirson         1025         N/A         4.53         0.00         0.07         0.00         4.600           13         Bill Allen         110         N/A         270.35         0.00         4.06         0.00         274.4100           14         Alto Frio Baptist Encamp.111         N/A         428.51         0.00         6.43         32.28         467.200           15         >>New Dorn         1112         N/A         18.52         0.00         0.28         0.00         18.8000           17         Apache Bluff         113         N/A         0.00         0.00         0.00         0.00         0.000         0.00         0.000         0.000         0.000         0.000         0.000         0.000         0.000         0.000         0.000         0.000         0.000         0.000         0.000         0.000         0.000         0.000         0.000         0.000         0.000         0.000         0.000         0.000         0.000         0.000         0.000         0.00         0.000         0.00         0.000         0.00 </td <td>10 Ian Ormsby</td> <td>1023</td> <td>N/A</td> <td>177.41</td> <td>0.00</td> <td>2.66</td> <td>0.00</td> <td>180.0700</td>                                                          | 10 Ian Ormsby                       | 1023       | N/A           | 177.41                | 0.00               | 2.66            | 0.00              | 180.0700   |
| 12         Lori Hinson         1025         N/A         4.53         0.00         0.07         0.00         4.6000           13         Bil/Allen         110         N/A         270.35         0.00         4.06         0.00         274.4100           14         Alto Fio Baptist Encamp         111         N/A         428.51         0.00         6.43         32.28         467.2200           15         >>New Dorm         111         5         75.74         0.00         0.43         32.28         467.2200           16         American Legion Hall         112         N/A         18.52         0.00         0.28         0.00         18.8000           17         Apache Bluff         113         N/A         0.00         0.00         0.00         0.000         0.000         1000         103.000         11083.4100         19         Auld Cedar Yard         119         N/A         250.86         0.00         3.76         34.44         283.0600         22         Lanell Auld         120         N/A         0.00         0.00         0.00         0.00         2.00         11033.4100         133.0.00         23.00         21.3200         22         Jenry Bates         129         N/A                                                                                                    | 12         Lori Hinson         1025         N/A         4.53         0.00         0.07         0.00         4.6000           13         Bil/Allen         110         N/A         270.35         0.00         4.06         0.00         274.4100           14         Alto Fio Baptist Encamp         111         N/A         428.51         0.00         6.43         32.28         467.2200           15         >>New Dorm         111         5         75.74         0.00         0.43         32.28         467.2200           16         American Legion Hall         112         N/A         18.52         0.00         0.28         0.00         18.8000           17         Apache Bluff         113         N/A         0.00         0.00         0.00         0.000         1000           19         Auld Cedar Yard         119         N/A         250.86         0.00         3.76         34.44         283.0600           20         Lanell Auld         120         N/A         0.00         0.00         0.00         0.000         2.000         21.3200           22         Jarry Bates         129         N/A         68.76         0.00         1.03         0.00                                                                                                    | 11 Frio Springs                     | 1024       | N/A           | 6248.41               | 0.00               | 93.73           | 152.23            | 6494.3700  |
| 13         Bill Allen         110         N/A         270.35         0.00         4.06         0.00         274.4100           14         Alto Frio Baptist Encamp, 111         N/A         428.51         0.00         6.43         32.28         467.2200           15         >>New Dorm         111         5         75.74         0.00         1.14         0.00         76.8800           16         American Legion Hall         112         N/A         18.52         0.00         0.28         0.00         18.8000           17         Apache Bluff         113         N/A         0.00         0.00         0.00         0.000         0.000         11083.4100           19         Auld Cedar Yard         119         N/A         250.86         0.00         3.76         34.44         289.0600           20         Lanel Auld         120         N/A         0.00         0.00         0.00         0.000         0.000           21         Bandera Electric Coop         126         N/A         21.00         0.00         0.00         21.3200           22         Jarry Bates         129         N/A         68.76         0.00         0.00         0.00         21.3200                                                                                                    | 13       Bill Allen       110       N/A       270.35       0.00       4.06       0.00       274.4100         14       Alto Frio Baptist Encamp, 111       N/A       428.51       0.00       6.43       32.28       467.2200         15       >>New Dorm       111       5       75.74       0.00       1.14       0.00       76.8800         16       American Legion Hall       112       N/A       18.52       0.00       0.28       0.00       18.8000         17       Apache Bulf       113       N/A       0.00       0.00       0.00       0.00       0.00       1108.4100         18       Kerneth Athur       115       N/A       10919.62       0.00       163.79       0.00       11083.4100         19       Auld Cedar Yard       119       N/A       250.86       0.00       3.76       34.44       289.6600         20       Lanel Auld       120       N/A       0.00       0.00       0.00       0.00       0.000         21       Bandera Electric Coop       126       N/A       21.00       0.03       0.00       23.200       21.3200         22       Jarry Bates       129       N/A       68.76       0                                                                                                    | 12 Lori Hinson                      | 1025       | N/A           | 4.53                  | 0.00               | 0.07            | 0.00              | 4.6000     |
| 14       Alko Fino Baptist Encamp, 111       N/A       428.51       0.00       6.43       32.28       467.2200         15       >>New Dorm       111       5       75.74       0.00       1.14       0.00       76.8800         16       American Legion Hall       112       N/A       18.52       0.00       0.28       0.00       18.8000         17       Apache Bluff       113       N/A       0.00       0.00       0.00       0.000       0.000         18       Kerneth Authur       115       N/A       10919.62       0.00       163.79       0.00       11083.4100         19       Auld Cedar Yard       119       N/A       250.86       0.00       3.76       34.44       289.0600         20       Lanell Auld       120       N/A       0.00       0.00       0.000       0.000       0.000         21       Bandera Electric Coop       126       N/A       21.00       0.00       3.22       0.00       21.3200         22       Jerry Bates       123       N/A       68.76       0.00       1.03       0.00       69.7900         23       Mrs. Dick Biering       140       N/A       0.00       0.00       <                                                                                                    | 14       Allo Fino Baptist Encamp. 111       N/A       428.51       0.00       6.43       32.28       467.2200         15       >>>New Dorm       111       5       75.74       0.00       1.14       0.00       76.8800         16       American Legion Hall       112       N/A       18.52       0.00       0.28       0.00       18.8000         17       Apache Bluff       113       N/A       0.00       0.00       0.00       0.00       0.00       0.00       0.00       0.00       0.00       0.00       0.00       0.00       0.00       0.00       0.00       0.00       0.00       0.00       0.00       0.00       0.00       0.00       0.00       0.00       0.00       0.00       0.00       0.00       0.00       0.00       0.00       0.00       0.00       0.00       0.00       0.00       0.00       0.00       0.00       0.00       0.00       0.00       0.00       0.00       0.00       0.00       0.00       0.00       0.00       0.00       0.00       0.00       0.00       0.00       0.00       0.00       0.00       0.00       0.00       0.00       0.00       0.00       0.00       0.00       0.00       0.0                                                                                                    | 13 Bill Allen                       | 110        | N/A           | 270.35                | 0.00               | 4.06            | 0.00              | 274.4100   |
| 15         >>New Dorm         111         5         75.74         0.00         1.14         0.00         76.8800           16         American Legion Hall         112         N/A         18.52         0.00         0.28         0.00         18.8000           17         Apache Bluff         113         N/A         0.00         0.00         0.00         0.000           18         Kenneth Arthur         115         N/A         10919.52         0.00         163.79         0.00         11083.4100           19         Auld Cedar Yard         119         N/A         250.86         0.00         3.76         34.44         283.0600           20         Lanell Auld         120         N/A         0.00         0.00         0.00         0.000         0.000           21         Bandera Electric Coop         126         N/A         21.00         0.00         0.00         2.300         21.3200           23         Mrs. Dick Breining         140         N/A         0.00         0.00         0.000         0.000         0.000         0.000         0.000         0.000         0.000         0.000         0.000         0.000         0.000         0.000         0.000         0.00                                                                                                    | 15         >>New Dorm         111         5         75.74         0.00         1.14         0.00         76.8800           16         American Legion Hall         112         N/A         18.52         0.00         0.28         0.00         18.8000           17         Apache Bluff         113         N/A         0.00         0.00         0.00         0.000           18         Kerneth Arthur         115         N/A         10919.62         0.00         163.79         0.00         11083.4100           19         Auld Cedar Yard         119         N/A         250.86         0.00         3.76         34.44         283.0600           20         Lanell Auld         120         N/A         0.00         0.00         0.000         0.000           21         Bandera Electric Coop         126         N/A         21.00         0.00         0.00         23.000         21.3200           23         Mrs. Dick Breing         140         N/A         0.00         0.00         0.000         0.000         0.000           23         Mrs. Dick Breing         140         N/A         0.00         0.00         0.000         0.000         0.000         0.000         0.000<                                                                                                    | 14 Alto Frio Baptist Enca           | mp. 111    | N/A           | 428.51                | 0.00               | 6.43            | 32.28             | 467.2200   |
| 16         American Legion Hall         112         N/A         18.52         0.00         0.28         0.00         18.8000           17         Apache Bulif         113         N/A         0.00         0.00         0.00         0.00         0.00         0.000         10.00         11083.4100           18         Kenneth Atthur         115         N/A         10919.62         0.00         163.79         0.00         11083.4100           19         Auld Cedar Yard         119         N/A         250.86         0.00         3.76         34.44         289.0600           20         Lanel Auld         120         N/A         0.00         0.00         0.00         0.000         0.000           21         Lanel Auld         120         N/A         0.00         0.00         0.00         0.000         0.000         0.000         0.000         0.000         0.000         0.000         2.000         21.3200         23         Hrs. Dick Beiring         140         N/A         68.76         0.00         1.03         0.00         63.790           23         Mrs. Dick Beiring         144         N/A         0.00         0.00         0.00         0.00         0.00         0.00 </td <td>16         American Legion Hall         112         N/A         18.52         0.00         0.28         0.00         18.8000           17         Apache Bulif         113         N/A         0.00         0.00         0.00         0.000         0.000         10.00         1108.34100         113         N/A         10919.62         0.00         163.79         0.00         11083.4100         102         10.00         1108.34100         10.00         0.00         0.00         0.000         0.00         11083.4100         10.28         10.00         11083.4100         10.00         10.00         0.00         0.000         0.000         0.00         11083.4100         10.00         10.00         0.00         0.00         0.00         11083.4100         10.00         10.00         0.00         0.00         0.00         0.00         0.00         11083.4100         10.00         0.00         0.00         0.00         0.00         0.00         0.00         10.00         10.00         10.00         10.00         10.00         12.20         12.40         13.80         13.80         13.80         13.80         13.80         13.80         13.80         13.80         13.80         13.80         13.80         13.80         13.80</td> <td>15 -&gt;&gt;New Dorm</td> <td>111</td> <td>5</td> <td>75.74</td> <td>0.00</td> <td>1.14</td> <td>0.00</td> <td>76.8800</td> | 16         American Legion Hall         112         N/A         18.52         0.00         0.28         0.00         18.8000           17         Apache Bulif         113         N/A         0.00         0.00         0.00         0.000         0.000         10.00         1108.34100         113         N/A         10919.62         0.00         163.79         0.00         11083.4100         102         10.00         1108.34100         10.00         0.00         0.00         0.000         0.00         11083.4100         10.28         10.00         11083.4100         10.00         10.00         0.00         0.000         0.000         0.00         11083.4100         10.00         10.00         0.00         0.00         0.00         11083.4100         10.00         10.00         0.00         0.00         0.00         0.00         0.00         11083.4100         10.00         0.00         0.00         0.00         0.00         0.00         0.00         10.00         10.00         10.00         10.00         10.00         12.20         12.40         13.80         13.80         13.80         13.80         13.80         13.80         13.80         13.80         13.80         13.80         13.80         13.80         13.80                                                                                                    | 15 ->>New Dorm                      | 111        | 5             | 75.74                 | 0.00               | 1.14            | 0.00              | 76.8800    |
| 17       Apache Bluft       113       N/A       0.00       0.00       0.00       0.00       0.000       0.000       0.000       0.000       0.000       0.000       0.000       0.000       0.000       0.000       0.000       118       Kerneth Arthur       115       N/A       10919.62       0.00       163.79       0.00       11083.4100       139       N/A       250.66       0.00       3.76       34.44       289.0600       20       Lanell Auld       120       N/A       0.00       0.00       0.00       0.000       0.000       0.000       0.000       0.000       0.000       0.000       0.000       0.000       0.000       0.000       0.000       0.000       0.000       0.000       0.000       0.000       0.000       0.000       0.000       21.3200       22       Jerry Barkes       129       N/A       68.75       0.00       1.03       0.000       68.7300       1.03       0.000       68.7300       1.03       0.000       0.000       0.000       0.000       0.000       0.000       0.000       0.000       0.000       0.000       0.000       0.000       0.000       0.000       0.000       0.000       0.000       0.000       0.000       0.000                                                                                                    | 17       Apache Bluff       113       N/A       0.00       0.00       0.00       0.000       0.000       0.000       0.000       0.000       0.000       0.000       0.000       0.000       0.000       0.000       0.000       0.000       0.000       0.000       0.000       0.000       0.000       0.000       108.34100       119       N/A       10919.62       0.00       1163.79       0.000       1108.34100       100       102.376       34.44       283.0600       20.1 Laneli Auld       120       N/A       0.00       0.00       0.00       0.000       0.000       0.000       0.000       0.000       0.000       0.000       0.000       0.000       0.000       0.000       21.3200       21.3200       21.3200       23       Mrs. Dick Biering       140       N/A       68.76       0.00       1.03       0.00       69.7900       23       4.55       1.55       0.00       0.00       0.000       0.000       24       *** Empty ****       144       N/A       0.00       0.00       0.000       0.000        0.000       V       4       24 0.000       0.000       0.000       V       4       4       4       24       24       ***********************************                                                                                                    | 16 American Legion Hall             | 112        | N/A           | 18.52                 | 0.00               | 0.28            | 0.00              | 18.8000    |
| 18         Kenneth Arthur         115         N/A         10919.52         0.00         153.79         0.00         11083.4100           19         Aud Cedar Yard         119         N/A         250.88         0.00         3.76         34.44         289.0500           20         Lanell Auld         120         N/A         0.00         0.00         0.00         0.000           21         Bandera Electric Coop         126         N/A         21.00         0.00         0.32         0.00         21.3200           22         Jerry Bates         129         N/A         68.76         0.00         1.03         0.00         63.7900           23         Mrs. Dick Biering         140         N/A         0.00         0.00         0.000         0.000           24         ****         Empty ***         144         N/A         0.00         0.00         0.000         ·**           Accept and Create Statements         Erint a Projected Balance Report showing all Customers         Cancel and Exit                                                                                                    | 18         Kenneth Arthur         115         N/A         10919.52         0.00         153.79         0.00         11083.4100           19         Aud Cedar Yard         119         N/A         250.86         0.00         3.76         34.44         289.0600           20         Lanell Auld         120         N/A         0.00         0.00         0.00         0.000           21         Bandera Electric Coop         126         N/A         21.00         0.00         0.32         0.00         21.3200           22         Jerry Bates         129         N/A         68.76         0.00         1.03         0.00         63.7900           23         Mrs. Dick Biering         140         N/A         0.00         0.00         0.000         0.000           24         **** Empty ****         144         N/A         0.00         0.00         0.000         0.000         .0000         .0000         .0000         .0000         .0000         .0000         .0000         .0000         .0000         .0000         .0000         .0000         .0000         .0000         .0000         .0000         .0000         .0000         .0000         .0000         .0000         .0000         .00                                                                                                    | 17 Apache Bluff                     | 113        | N/A           | 0.00                  | 0.00               | 0.00            | 0.00              | 0.0000     |
| 19         Aud Cedar Yard         119         N/A         250.86         0.00         3.76         34.44         283.0600           20         Lanel Aud         120         N/A         0.00         0.000         0.000         0.000           21         Bandera Electric Coop         126         N/A         21.00         0.00         0.32         0.00         21.3200           22         Jerry Bates         129         N/A         68.76         0.00         1.03         0.00         65.7900           23         Mrs. Dick Brieing         140         N/A         0.00         0.00         0.000         0.000         0.000         0.000         0.000         0.000         0.000         0.000         0.000         0.000         0.000         0.000         0.000         0.000         0.000         0.000         0.000         0.000         0.000         0.000         0.000         0.000         0.000         0.000         0.000         0.000         0.000         0.000         0.000         0.000         0.000         0.000         0.000         0.000         0.000         0.000         0.000         0.000         0.000         0.000         0.000         0.000         0.000         0.000                                                                                                    | 19         Alud Cedar Yard         119         N/A         250.86         0.00         3.76         34.44         283.0600           20         Lanel Audd         120         N/A         0.00         0.00         0.000         0.000           21         Bandera Electric Coop         126         N/A         21.00         0.00         0.32         0.00         21.3200           22         Jerry Bates         129         N/A         68.76         0.00         1.03         0.00         65.7300           23         Mrs. Dick Breing         140         N/A         0.00         0.00         0.000         0.000         0.000           24         *** Empty ***         144         N/A         0.00         0.00         0.000         0.000         v           Accept and Create Statements                                                                                                    | 18 Kenneth Arthur                   | 115        | N/A           | 10919.62              | 0.00               | 163.79          | 0.00              | 11083.4100 |
| 201         Lamell Auld         120         N/A         0.00         0.00         0.00         0.00         0.0000           21         Bandera Electric Coop         126         N/A         21.00         0.00         0.32         0.00         21.3200           22         Jerry Bates         129         N/A         68.75         0.00         1.03         0.00         68.7300           23         Mrs. Dick Biering         140         N/A         68.75         0.00         0.00         0.000         0.0000           24         see: Empty sex         144         N/A         0.00         0.00         0.000         0.000         V           Accept and Create Statements                                                                                                    | 20 Lanell Auld         120         N/A         0.00         0.00         0.00         0.00         0.0000           21 Bandera Electric Coop         126         N/A         21.00         0.00         0.32         0.00         21.3200           22 Jerry Bates         129         N/A         68.75         0.00         1.03         0.00         68.7300           23 Mrs. Dick Biering         140         N/A         68.75         0.00         0.00         0.000         0.0000           24 **** Empty ***         144         N/A         0.00         0.00         0.000         0.000         v           Accept and Create Statements                                                                                                    | 19 Auld Cedar Yard                  | 119        | N/A           | 250.86                | 0.00               | 3.76            | 34.44             | 289.0600   |
| 21         Bandera Electric Coop         125         N/A         21.00         0.00         0.32         0.00         21.3200           22         Jerry Bates         129         N/A         68.76         0.00         1.03         0.00         69.7900           23         Mrs. Dick Biering         140         N/A         0.00         0.00         0.000         0.000           24         *** Emply ***         144         N/A         0.00         0.00         0.000         0.000         v           Accept and Create Statements         Print a Projected Balance Report showing all Customers         Cancel and Exit                                                                                                    | 21         Bandera Electric Coop         125         N/A         21.00         0.00         0.32         0.00         21.3200           22         Jerry Bates         129         N/A         68.76         0.00         1.03         0.00         69.7900           23         Mrs. Dick Biering         140         N/A         0.00         0.00         0.00         0.000         0.000           24         *** Emply ***         144         N/A         0.00         0.00         0.000         0.000         V                                                                                                    | 20 Lanell Auld                      | 120        | N/A           | 0.00                  | 0.00               | 0.00            | 0.00              | 0.0000     |
| 22         Jarry Bates         129         N/A         68.76         0.00         1.03         0.00         65.7900           23         Mrs. Dick Beining         140         N/A         0.00         0.00         0.000         0.000           24         *** Empty ***         144         N/A         0.00         0.00         0.000         0.000         0.000           24         *** Empty ***         144         N/A         0.00         0.00         0.000         0.000         0.000         v           Accept and Create Statements         Erint a Projected Balance Report showing all Customers         Cancel and Exit                                                                                                    | 22         Jarry Bates         129         N/A         68.76         0.00         1.03         0.00         65.7900           23         Mrs. Dick Beining         140         N/A         0.00         0.00         0.00         0.000           24         *** Empty ***         144         N/A         0.00         0.00         0.000         0.000         0.000           24         *** Empty ***         144         N/A         0.00         0.00         0.000         0.000         0.000         v           Accept and Create Statements         Erint a Projected Balance Report showing all Customers         Qancel and Exit                                                                                                    | 21 Bandera Electric Coop            | o 126      | N/A           | 21.00                 | 0.00               | 0.32            | 0.00              | 21.3200    |
| 23 Mix         Dick Bleining         14U         N/A         0.00         0.00         0.00         0.00         0.000         0.000         0.000         0.000         0.000         v           24 *** Empty ***         144         N/A         0.00         0.00         0.00         0.000         0.000         •         0.000         •         0.000         •         0.000         •         •         •         •         •         •         •         •         •         •         •         •         •         •         •         •         •         •         •         •         •         •         •         •         •         •         •         •         •         •         •         •         •         •         •         •         •         •         •         •         •         •         •         •         •         •         •         •         •         •         •         •         •         •         •         •         •         •         •         •         •         •         •         •         •         •         •         •         •         •         •         •         •<                                                                                                    | 23 Mix         Dick Blering         140         N/A         0.00         0.00         0.00         0.00         0.000         0.000         0.000         0.000         0.000         0.000         0.000         I         0.000         I         0.000         <                                                                                                    | 22 Jerry Bates                      | 129        | N/A           | 68.76                 | 0.00               | 1.03            | 0.00              | 69.7900    |
| 24 Time Empty         144         N/A         0.00         0.00         0.00         0.00         0.00         0.00         0.00         0.00         0.00         0.00         0.00         0.00         0.00         0.00         0.00         0.00         0.00         0.00         0.00         0.00         0.00         0.00         0.00         0.00         0.00         0.00         0.00         0.00         0.00         0.00         0.00         0.00         0.00         0.00         0.00         0.00         0.00         0.00         0.00         0.00         0.00         0.00         0.00         0.00         0.00         0.00         0.00         0.00         0.00         0.00         0.00         0.00         0.00         0.00         0.00         0.00         0.00         0.00         0.00         0.00         0.00         0.00         0.00         0.00         0.00         0.00         0.00         0.00         0.00         0.00         0.00         0.00         0.00         0.00         0.00         0.00         0.00         0.00         0.00         0.00         0.00         0.00         0.00         0.00         0.00         0.00         0.00         0.00         0.00                                                                                                    | 24 *** Empty ***     144     N/A     0.00     0.00     0.00     0.00     0.00       Accept and Create Statements                                                                                                    | 23 Mrs. Dick Biering                | 140        | N/A           | 0.00                  | 0.00               | 0.00            | 0.00              | 0.0000     |
| Accept and Create Statements Print a Projected Balance Report showing all Customers Lancel and Exit                                                                                                    | Accept and Create Statements Projected Balance Report showing all Customers                                                                                                    | 24 Empty                            | 144        | N/A           | 0.00                  | 0.00               | 0.00            | 0.00              | 0.0000     |
|                                                                                                    |                                                                                                    | Accept and Ureate State             | ments      | Em            | t a Projected Balance | Heport showing all | Liustomers      |                   |            |

This screen will allow you to adjust the service charges. Once you have done so click on Accept and Create Statements

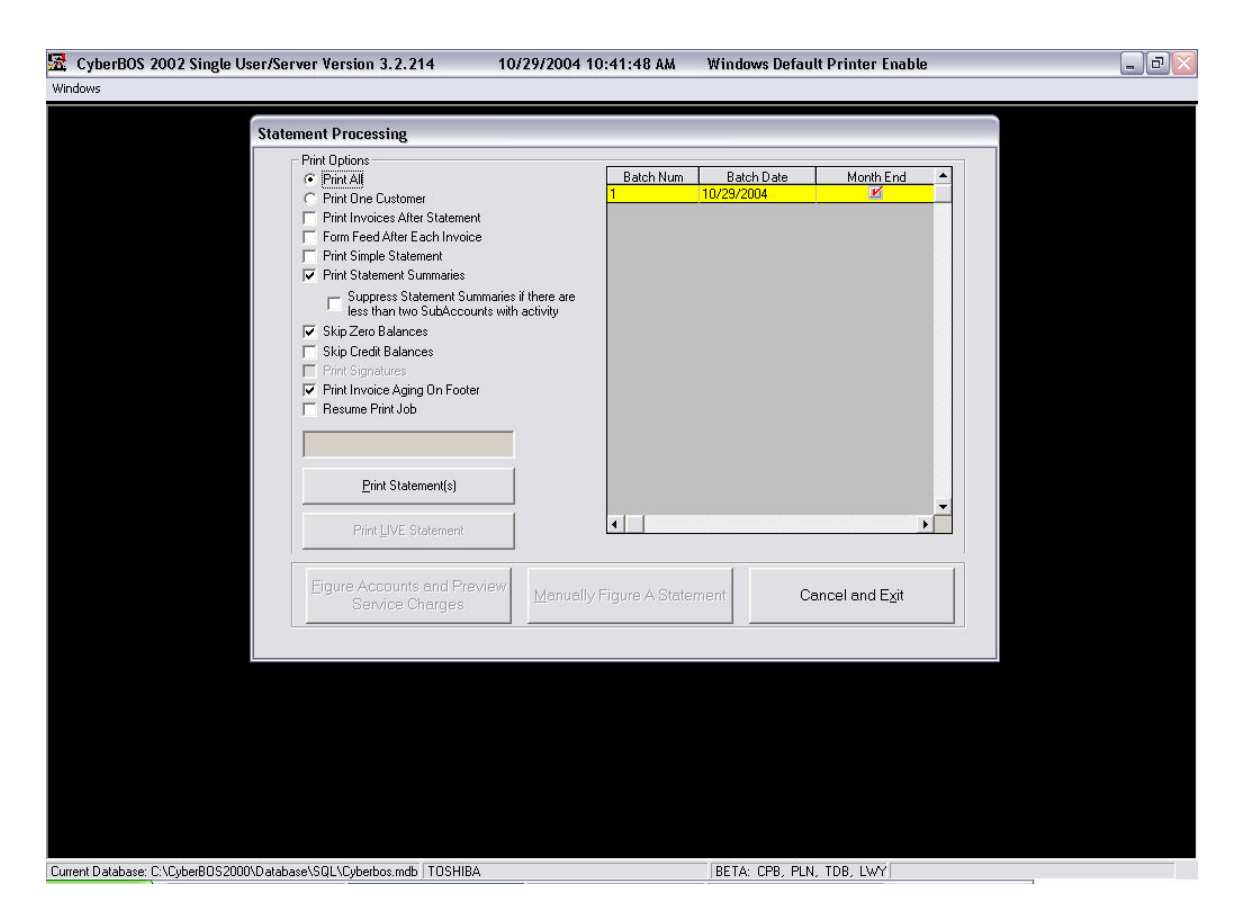

At this point you will notice you have a new Batch with today's date. You can print these statements at anytime, Go ahead and let everyone back in the system. Then click Print Statements.

Note Simple Statements Do Not print in detail.